## **HLN Dashboard Tip Sheet**

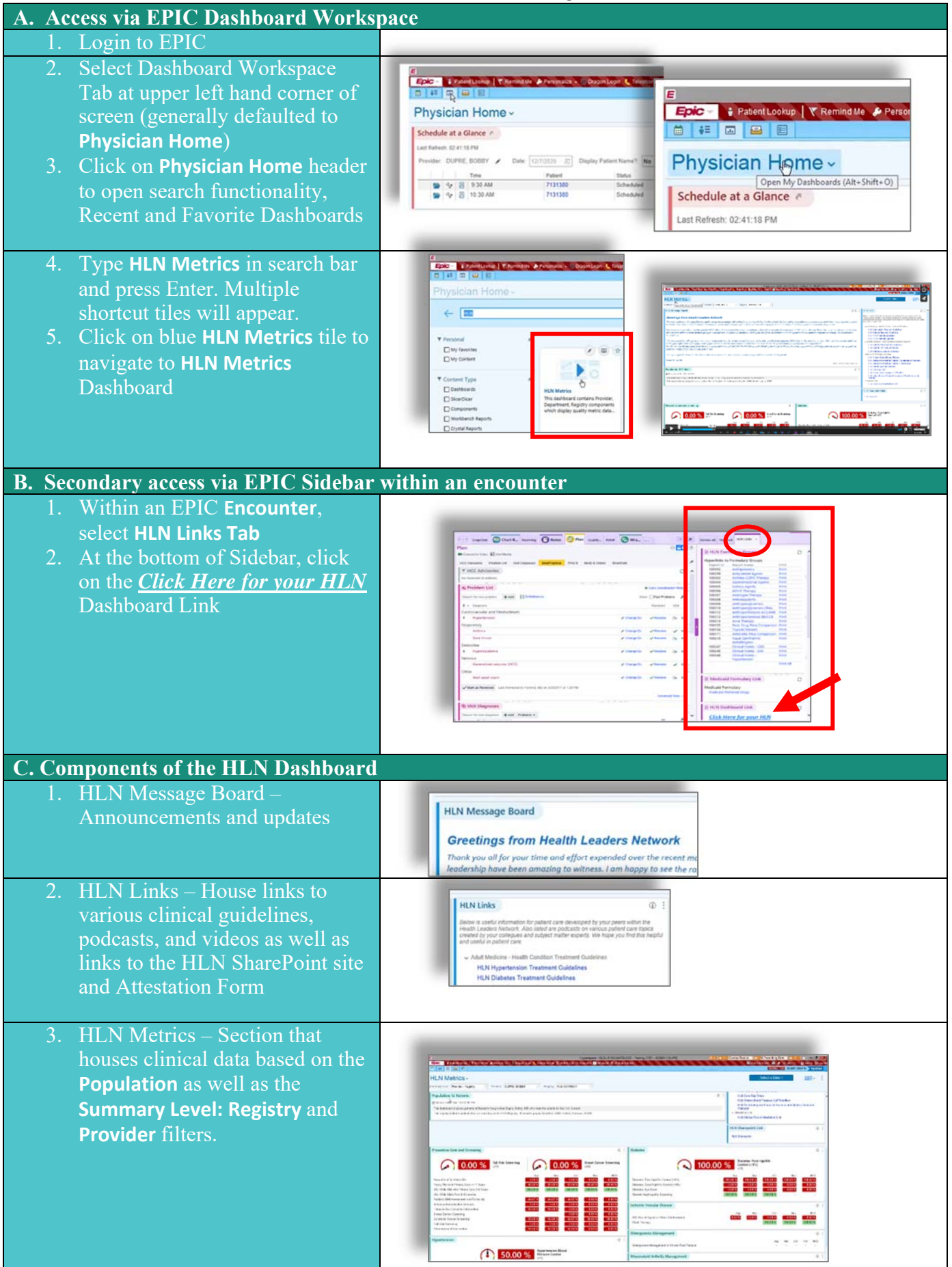